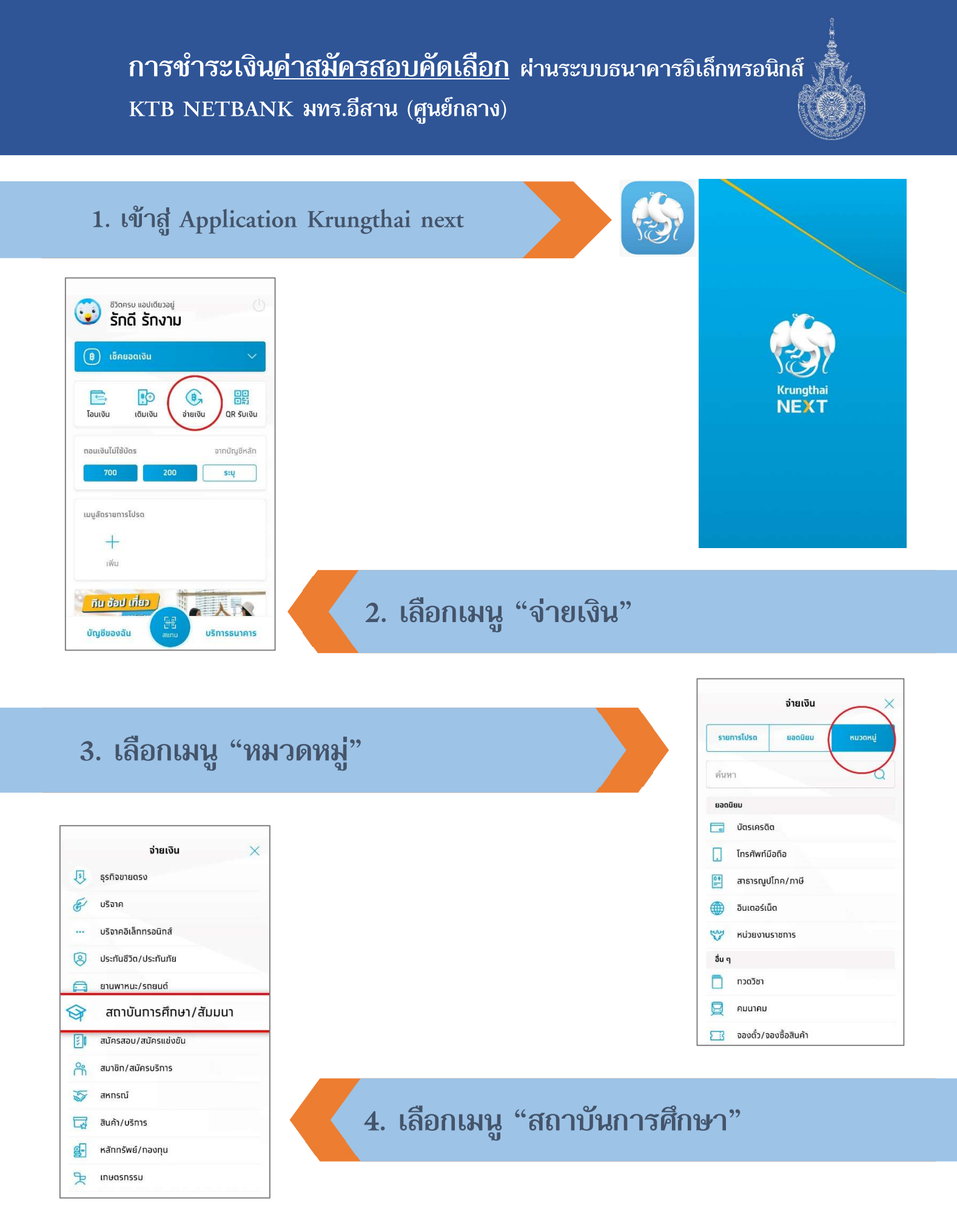

การชำระเงินค่าสมัครสอบคัดเลือก ผ่านระบบธนาคารอิเล็กทรอนิกส์ KTB NETBANK มทร.อีสาน (ศูนย์กลาง)

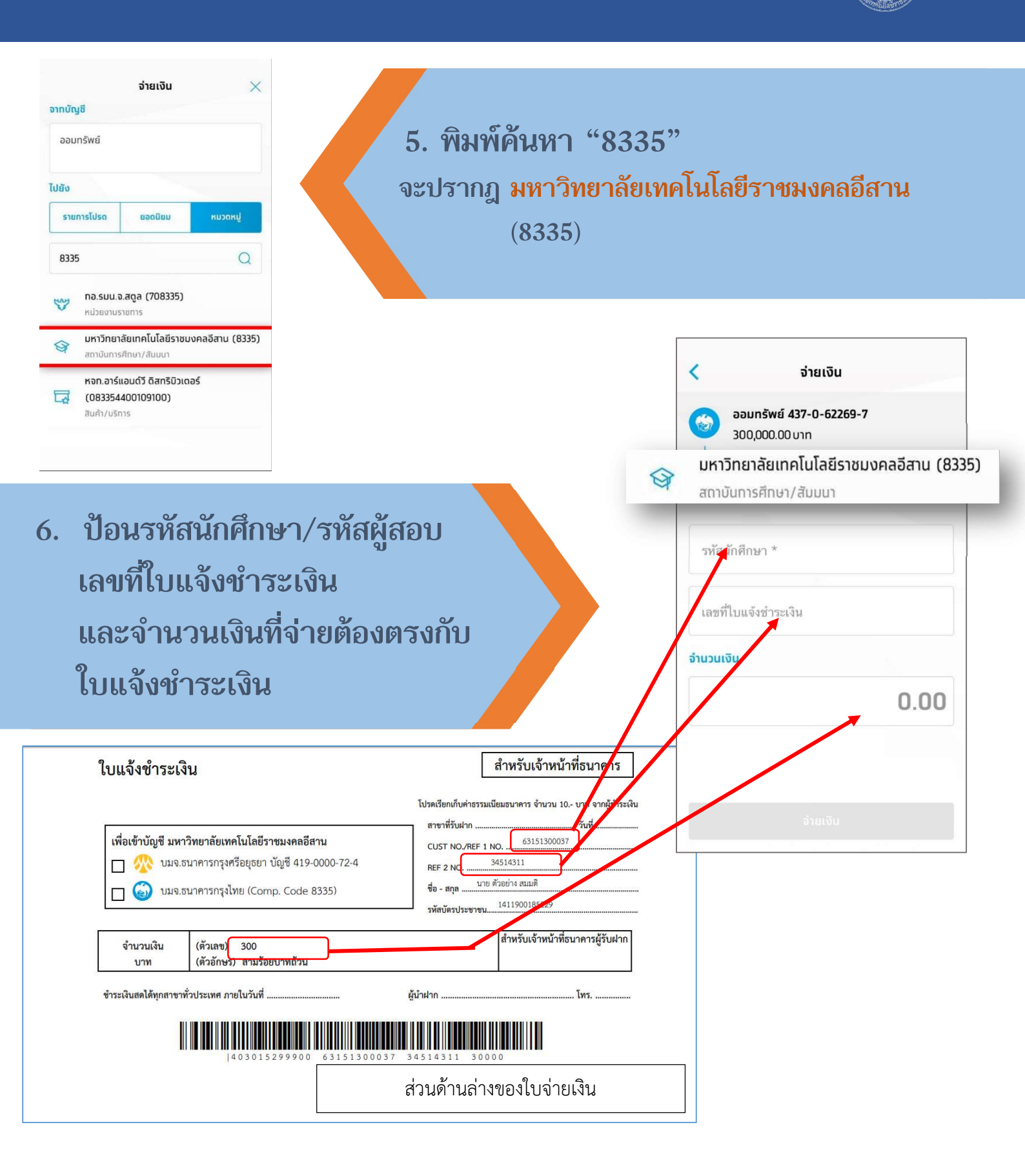